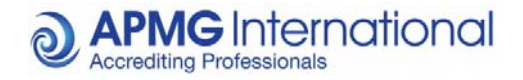

**APMG International** 

# APMG International Candidate Guidance Online Exam Registration for Paper Exams

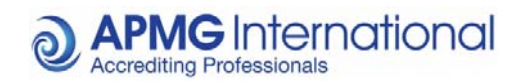

# Contents

| Overv  | view                                                                        |   |
|--------|-----------------------------------------------------------------------------|---|
| Candi  | idate Registration Process                                                  |   |
| 1.     | Click the link in the email                                                 | 4 |
| 2.     | Afterwards or on the day of the exam                                        | 5 |
| Enroll | lling for your Exam:                                                        |   |
| 3.     | The 4 step enrolment process                                                | 6 |
| 4.     | Finish the enrolment process by clicking on the button "Complete Enrolment" | 9 |

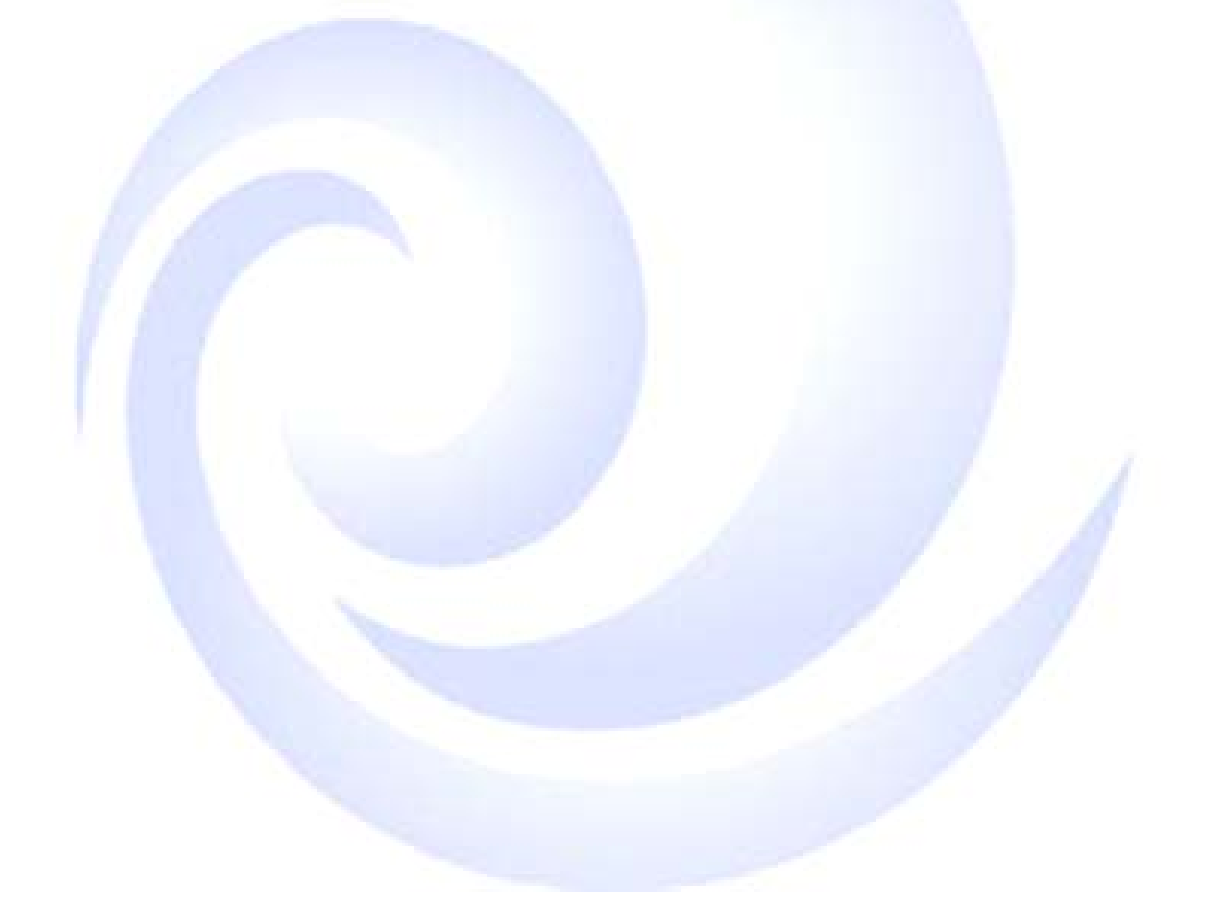

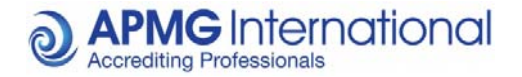

#### Overview

These instructions are relevant to candidates who have been booked to take an APMG International paper exam through their Training Provider.

For all paper exams taken through APMG International you may register on the APMG International candidate portal prior to the exam session, as well as enrol for the actual exam session.

Your results will also be published to your Candidate portal for all exams taken through APMG International.

This document describes the process and steps required to register and enrol for your paper exam.

APMG International's contact information is provided at the end of this document.

## **Candidate Registration Process**

Once your exam is booked and confirmed by your Training Organisation you will be sent a registration email from APMG Support Donotreply@apmg-international.com

**NOTE**: If you did not receive the registration email, please ensure you have checked your junk email or spam.

To resend the registration email you can navigate to the following website – <u>https://candidateportal.apmg-</u> <u>international.com</u>, input your email address and click "Send a Link". This will send the registration email to the e-mail address that was used by your Training Organisation when booking you onto the exam session. Once you receive the registration email, click the link to register.

Should you not receive the registration email, please contact our support team using:

UK (24/7) - **0844 8111 101** or **01494 452 450** US (24/7) - **1-855-773-3403** CAN (24/7) - **1-855-898-0575** Aus (24/7) - **1800 170 920** All Other Countries (24/7) +**44 (0) 1494 452 450** 

Press option 1 for Technical assistance.

If you are calling from outside of these countries, simply dial **+44 (0) 1494 452 450**. Our Technical Helpdesk is available 24 hours a day, 7 days a week, and 365 days a year.

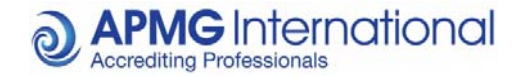

1. Click the link in the email to Get Started and Register on the Candidate Portal as requested.

| APMG International                                                                                                    | <b>@ APMG</b> Interr                                                                                                    |
|----------------------------------------------------------------------------------------------------|----------------------------------------------------------------------------------------------------|
| Exam registration required Hello Melanie,                                                                                                    | Exam registra<br>Hello Richard,                                                                                                    |
| You have been booked to take an exam with APMG<br>International. We note that you have not yet completed your<br>registration. You should do this prior to sitting your exam. Delay<br>in registering may result in a delay of releasing your results. | You have been booked to take an<br>International.<br>Accredited Training Organisation                                                                       |
| Accredited Training Organisation:TE STATOBooking Ref:OVC S S L XM SP0305Exam:ITIL (2011)Level(s):FoundationExam Type:Paper                                                                                                    | Booking Ref:<br>Exam:<br>Level(s):<br>Exam Type:<br>Expiry Date:                                                                                            |
| <ul> <li>Please follow these steps:</li> <li>1. Register</li> <li>2. Enrol for your exam</li> <li>3. After your exam, view your results and feedback once released.</li> </ul>                                                                         | <ol> <li>Please follow these steps:</li> <li>1. Register / Login</li> <li>2. Enrol for your exam</li> <li>3. After your exam, view you released.</li> </ol> |
| Click here to Get Started                                                                                                    | Click here to                                                                                                    |
| If you have cancelled this examination, you can stop the<br>registration emails by <u>clicking here</u>                                                                                                    | If you have cancelled this examin<br>registration emails by <u>clicking he</u>                                                                              |
| Regards<br>APMG International                                                                                                    | Regards<br>APMG International                                                                                                    |
| If you require immediate assistance, please contact us on any<br>one of the following support numbers:                                                                                                    | If you require immediate assistan<br>one of the following support num                                                                                       |
| UK: 01494 452 450 or 08448111101<br>US: 1-855-773-3403<br>Australia: 1800 170 920<br>All Other Countries: +44 1494 452 450                                                                                                    | UK: 01494 452 450 or 084481111<br>US: 1-855-773-3403<br>Australia: 1800 170 920<br>All Other Countries: +44 1494 452                                        |
| For any non-urgent queries you can email <u>help@apmq-</u><br>international.com                                                                                                    | For any non-urgent queries you can<br>international.com                                                                                                    |
| APMG International<br>www.apmg-international.com                                                                                                    |                                                                                                    |
|                                                                                                    |                                                                                                    |

national ation required n exam with APMG **TESTATO** OVBENELUXSSJD120 ITIL (2011) Foundation ProctorU 28 Sep 2015 18:00 ur results and feedback once Get Started nation, you can stop the re nce, please contact us on any bers: 101 2 450 email <u>help@apmq-</u>

APMG International www.apmg-international.com

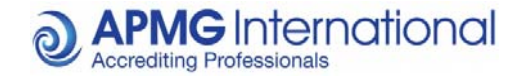

**Complete** the registration process by entering a password, memorable date and memorable word or pin then select the "Register" button.

| Email                    | Candidate @apmg-int         | ernational.con                | 1      |
|--------------------------|-----------------------------|-------------------------------|--------|
| Welcome, just a fe       | w questions to register you | u on <mark>t</mark> he portal |        |
| Password                 |                             |                               |        |
| Confirm                  | •••••                       | 10.01                         |        |
| Should you need to a     | ontact us, we use the foll  | owing to identi               | fy you |
| Memorable date           | 25 Dec 2014                 |                               |        |
| Memorable<br>word or pin | Christmas                   | •                             |        |

2. Afterwards or on the day of the exam you will need to log into the candidate portal using the email address and password you used when registering on the candidate portal. Once logged in please enrol for the exam.

If you do not provide your *memorable date*, *email address* and *memorable word*, your results will go ON HOLD until your identity has been confirmed by APMG!

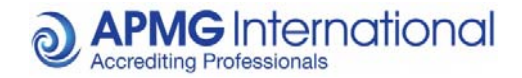

## Enrolling for your Exam:

Once you have logged into the candidate portal after completing the registration process, your exam session will be visible and listed with the status of "Not Yet Taken". You now need to enrol for this exam session to confirm your attendance.

Enrolling means you are signing up to take this specific exam - it is necessary to enrol for each of your exams separately as you are agreeing to the applicable terms and conditions for the examination and the examiner.

| <b>O APMG</b> International              |                              |                              |                                 |
|------------------------------------------|------------------------------|------------------------------|---------------------------------|
| <b>↑</b> Exams                           |                              |                              | Silke Contact APMG              |
| Exams                                    | Reaking Def                  | Data                         | Your Candidate ID<br>1000005998 |
| Itte                                     | Session Id                   | Date                         |                                 |
| COBIT 5 (2012-Found) Foundation<br>Paper | UATTest30Jul15<br>2000011986 | Aug 4, 2015<br>Not Yet Taken | Details                         |
| Public - NL<br>PUBLIC BENELUX            |                              | in 5 days                    | Enrol                           |

3. The 4 step enrolment process (This will need to be completed for all exams, however your registration information is saved for future reference) Mandatory fields are highlighted in Red

| ersonal Details                                                         |                                                                                                    |           | 1.5 |
|-------------------------------------------------------------------------|----------------------------------------------------------------------------------------------------|-----------|-----|
| lease note that the Scheme Owner<br>is information is not provided, APM | has mandated these fields for all candidates sitting these examina<br>G will be unable to release the results of the examination. | tions. If | 1   |
| Title                                                                   |                                                                                                    |           | 1   |
| First Name .                                                            | Philipp                                                                                                    |           |     |
| Middle Name                                                             |                                                                                                    |           |     |
| Last Name .                                                             | Rein                                                                                                    |           | 61  |
| Email •                                                                 |                                                                                                    |           | 1   |
| Telephone Number •                                                      | ×                                                                                                    |           | 1   |
| Date of Birth +                                                         | ×                                                                                                    |           |     |
| xam                                                                     |                                                                                                    |           |     |
| lease select the exam you are takin                                     | g from the lists provided                                                                                                    |           |     |
| Qualification •                                                         | ٣                                                                                                    |           |     |
| Level .                                                                 | Ŧ                                                                                                    | ×         |     |

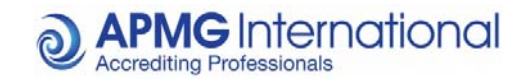

|                                                                    | Country *                                                                                              | house name, street or postcode look                                                                        | ▼<br>kup  |
|--------------------------------------------------------------------|----------------------------------------------------------------------------------------------------|----------------------------------------------------------------------------------------------------|-----------|
|                                                                    | Address *                                                                                              | ci                                                                                                    | ear       |
|                                                                    |                                                                                                    |                                                                                                    |           |
|                                                                    | Town/City *                                                                                            |                                                                                                    |           |
|                                                                    | County/State                                                                                           |                                                                                                    |           |
|                                                                    | Postcode/Zip ∗                                                                                         | ×                                                                                                    |           |
| Please chec                                                        | k the highlighted fields                                                                               | Previ                                                                                                    | ious      |
| Exam Enro                                                          | olment - Step 3 of 4                                                                                   |                                                                                                    |           |
| Exam Enro<br>Industry<br>APMG monit                                | olment - Step 3 of 4                                                                                   | motion of this product within our industry and for our internal use                                        | e, it wo  |
| Exam Enro<br>Industry<br>APMG moni<br>very helpful i               | olment - Step 3 of 4<br>for the take up and pror<br>f you could confirm the<br>Industry Sector *       | motion of this product within our industry and for our internal use<br>sector in which you currently work. | e, it wo  |
| Exam Enro<br>Industry<br>APMG moni<br>very helpful i               | olment - Step 3 of 4<br>for the take up and pror<br>f you could confirm the<br>Industry Sector •<br>es | motion of this product within our industry and for our internal use<br>sector in which you currently work. | e, it wo  |
| Exam Enro<br>Industry<br>APMG moni<br>very helpful i               | or the take up and pror<br>f you could confirm the<br>Industry Sector *<br>es<br>Method of contact *   | motion of this product within our industry and for our internal use<br>sector in which you currently work. | e, it wor |
| Exam Enro<br>Industry<br>APMG moni<br>very helpful i               | Industry Sector +<br>Industry Sector +<br>Back of contact +<br>Name on certificate +                   | motion of this product within our industry and for our internal use<br>sector in which you currently work. | e, it wor |
| Exam Enro<br>Industry<br>APMG moni<br>very helpful i<br>Preference | Industry Sector * Industry Sector * Method of contact * Name on certificate *                          | motion of this product within our industry and for our internal use<br>sector in which you currently work. | e, it wor |

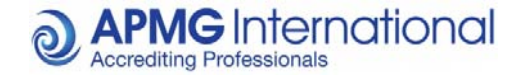

NOTE: The Name on certificate option controls how your details will appear on your certificate.

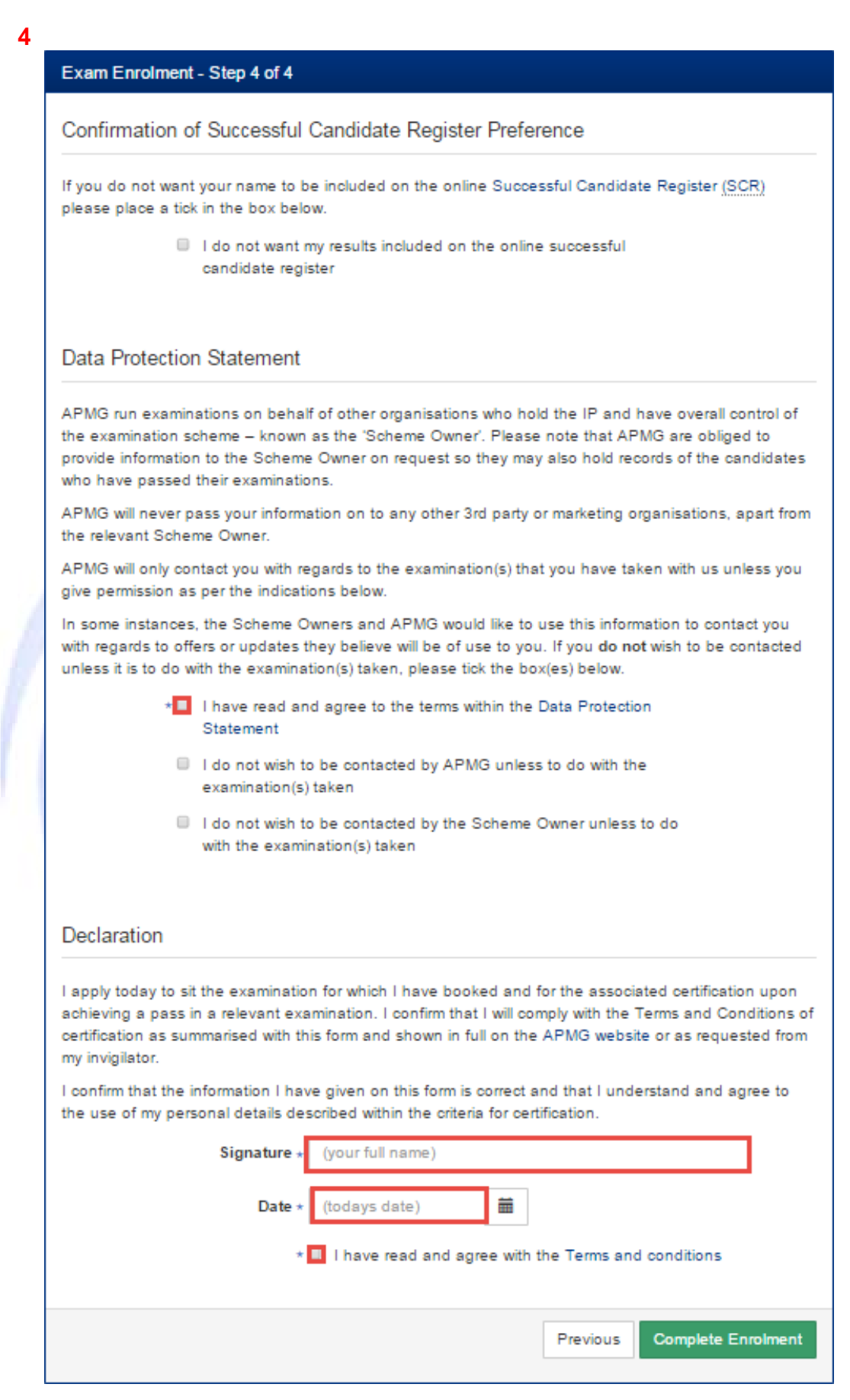

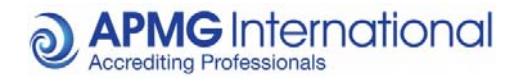

4. Finish the enrolment process by clicking on the button "Complete Enrolment". Afterwards, your exam will show as "Enrolled".

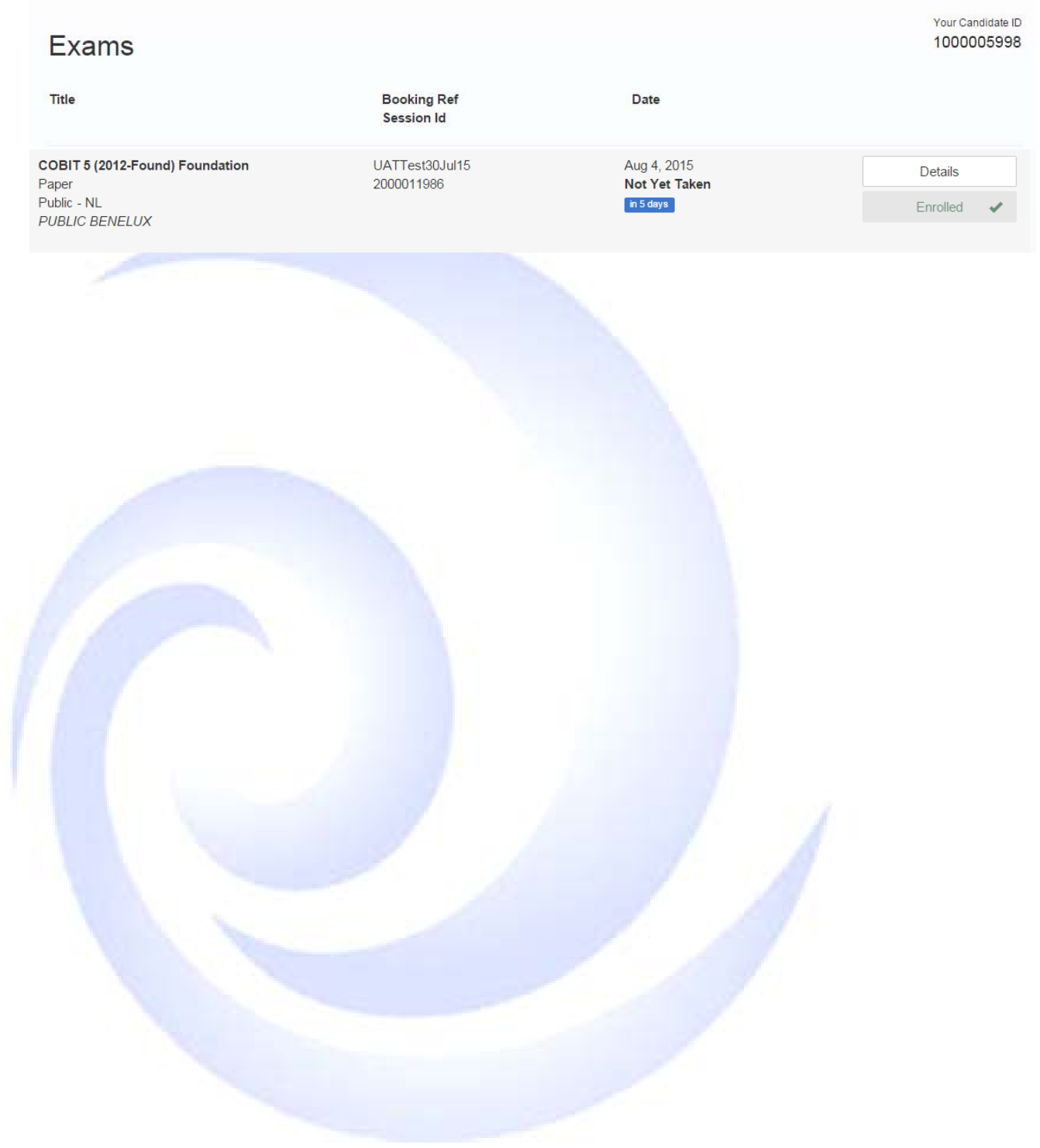

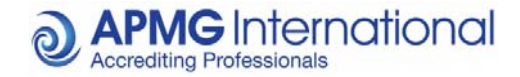

#### **Contact APMG International**

If you require any assistance with our online exams, please either call us using the relevant telephone number below or email <u>help@apmg-international.com</u> and we will call you back.

UK (24/7) - **0844 8111 101** or **01494 452 450** US (24/7) - **1-855-773-3403** CAN (24/7) - **1-855-898-0575** Aus (24/7) - **1800 170 920** All Other Countries (24/7) +**44 (0) 1494 452 450** 

Press option 1 for Technical assistance.

If you are calling from outside of these countries, simply dial +44 (0) 1494 452 450. Our Technical Helpdesk is available 24 hours a day, 7 days a week, and 365 days a year.

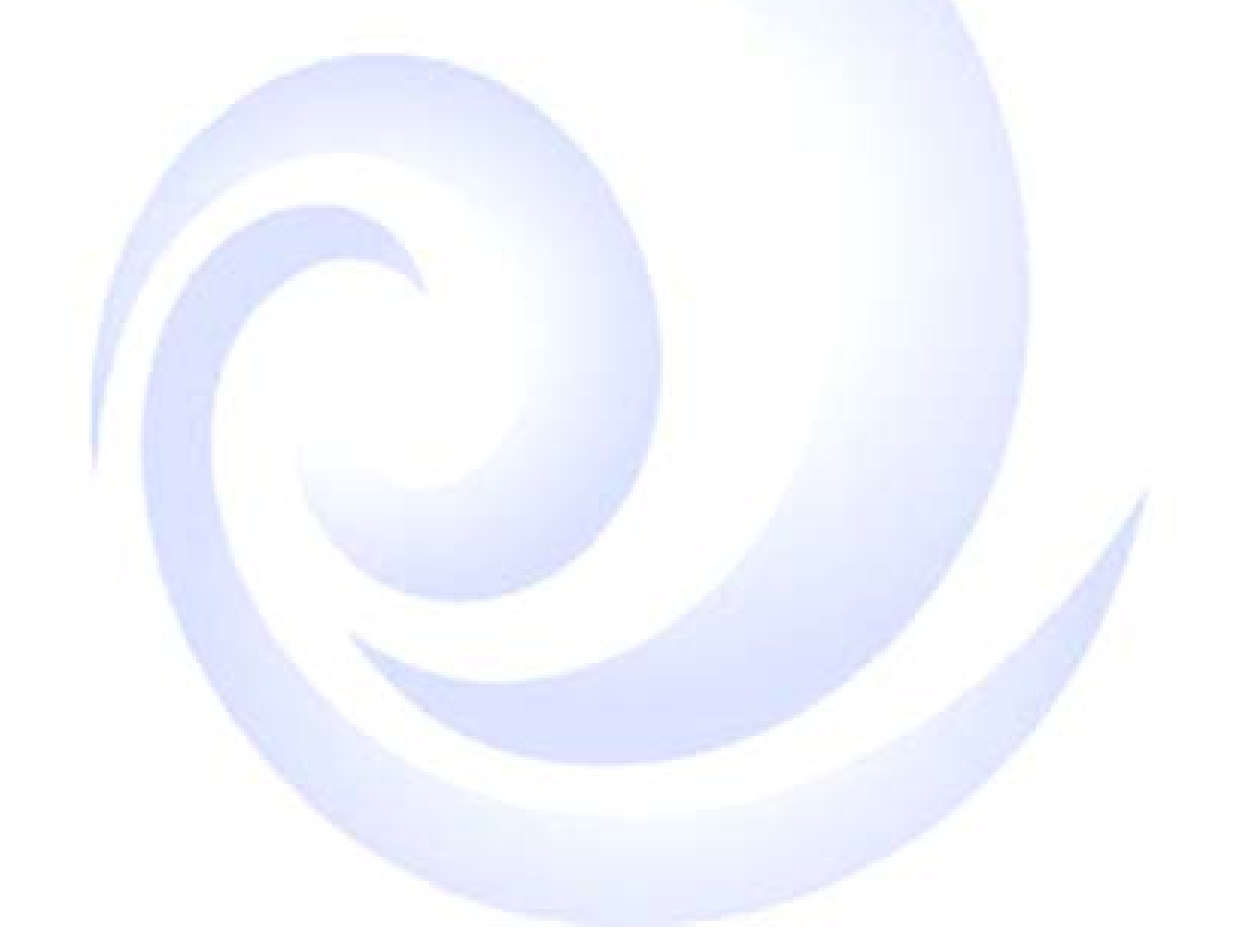